# Applying for Travel Expenses Support (Manual)

# <KEK User Support System>

# Menu

| Introduction                             | 1  |
|------------------------------------------|----|
| 1. Flow of receiving travel expenses     | 2  |
| 2. Travel expense application            |    |
| About submission of receipt              | 5  |
| Offset                                   |    |
| 4. Confirm application status            | 9  |
| Issue an accommodation usage certificate | 9  |
| Download letter of business trip         | 9  |
| Verification of Itinerary                |    |
| 5. Cancellation and Change               | 10 |
| 6. Bank Account registration             | 11 |

# Introduction

- **KEK users** can apply for KEK Travel expense applications.
- The Details of payment amount are round-trip transportation expenses, daily allowance, and accommodation expenses. Transportation expenses includes only domestic travel and is equivalent amount to the amount using public transportation. Even if you are on a business trip from overseas, the scope of payment is only for domestic travel.
- The amount of payment will be calculated in accordance with the KEK Travel Expenses Regulations. <u>Therefore, the calculated amount may not be equal to the actual itinerary</u>. The calculated amount will vary depending on the business content, position at affiliation, accommodation, etc.
- Please note that travel expense application and application to visit J-PARC (application to enter J-PARC site) are different procedures.
- Sign in to the KEK User Support System to apply for travel expenses. In order to sign in, it is necessary to register a user account and/or add additional duties in the relevant fiscal year.
   <a href="https://krs.kek.jp/uskek/ui/UI\_00000E">https://krs.kek.jp/uskek/ui/UI\_00000E</a>
- Change your affiliation information before applying for travel expenses as it affect the calculation of travel expenses.

# 1. Flowchart of receiving travel expenses

#### [Bank Transfer] If you have a bank account in Japan, you will receive it by bank transfer.

#### 1. Apply for travel expenses

Must be pre-application in principle.

#### 2. Application approved

You will receive a notification of approval completion from the system within a few business days to a week after application.

#### 3. Register a bank account

#### 4. Confirm the itinerary

A few business days after the end of the business trip, you will receive a confirmation request notification from the system, and confirm immediately. After confirmation, Users Office proceeds to calculation. For any changes, inform Users Office the details at [modify] of itinerary Verification via the system.

#### 5. Paid by bank transfer

Regular payment date around the 25th of every month excluding bank holidays.

Normally, for business trips that end by the 25th, payment is made on the regular day of the following month, but depending on the procedure, payment may be made after that.

#### [Cash transfer] If you do not have a bank account in Japan, you will receive in cash.

#### 1. Apply for travel expenses

Must apply at least 2 weeks before the business trip start date.

#### 2. Application approved

You will receive a notification of approval completion from the system within a few business days to a week after application.

#### 3. Confirm itinerary and payment date

You will receive an email from the Users Office about confirming the itinerary details and pick-up date. Reply promptly.

#### 4. Receive travel expenses in cash

Please come to the J-PARC Center Users Office (for business trips at the Tokai Campus) or Accounting Division (for business trips at the Tsukuba Campus) on the designated date.

If your itinerary changes while you are on a business trip, please contact Users Office immediately. Please make sure that it takes several business days from recalculation of amount to payment date.

## 2. Travel expense application

As a general rule for application, **applicant must apply before business trip**. For payment, if travel expenses cannot be paid by bank transfer to domestic bank account, ex. travelers from overseas, payment by cash is available instead. If you do not have a bank account in Japan and wish to receive in cash, please apply at least 2 weeks before the start date of your business trip as it will take time to prepare.

KEK User Support System https://krs.kek.jp/uskek/ui/UI\_00000E

- 1. Sign in, click the left menu [Accommodation Booking and/or Travel Expenses]
- 2. Click '1. Make an Accommodation Booking and/or Travel Expenses' displayed on the website.

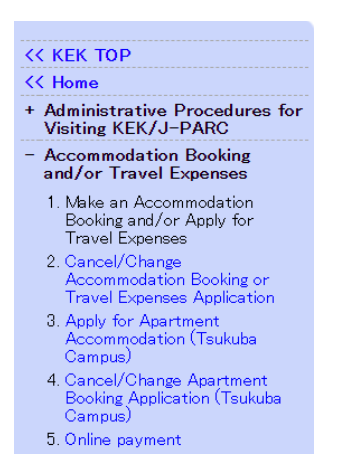

3. Select the registered [Primary purpose of visit to KEK] and [Details] of [appropriate details].

| [5 | elect the appropriate details]      |                                                                              |  |
|----|-------------------------------------|------------------------------------------------------------------------------|--|
|    | Administrative year of visit to KEK | 2021 🗸                                                                       |  |
|    | Primary purpose of visit to KEK     | Please select.                                                               |  |
|    | Details                             | Please select.                                                               |  |
|    |                                     | ${}^{\!\!\!\!\!\!\!\!\!\!\!\!\!\!\!\!\!\!\!\!\!\!\!\!\!\!\!\!\!\!\!\!\!\!\!$ |  |

\*: The selected primary purpose is subject to the travel expenses.

4. [Please select the type of application to be made] 'Accommodation Booking and Travel Expenses'. Click [Next].

| [Please select th | e type of application to be made]                                        |
|-------------------|--------------------------------------------------------------------------|
| O Accommodation   | on Only OTravel Expenses Only OAccommodation Booking and Travel Expenses |
|                   |                                                                          |
|                   |                                                                          |
| Please click the  | [Next] button to continue.                                               |
| Click the Clear   | button to clear the entered information and re-display this page.        |
| Next              | Clear                                                                    |
| L NCX             | oldi                                                                     |

Enter the contents of [Travel Expenses Application] and click [Next].
 For itineraries that are difficult to enter in (1) to (6), please describe the details in (7).
 If you are uncertain about filling out the form, please contact Users Office (j-uo@ml.j-parc.jp).

| > Home > Accommodation Booking and/or Travel Expenses > Make an Accommodation Bo                                                                                                    | ooking and/or Apply for Travel Expenses                                                                                                    |                                                                                |  |  |
|----------------------------------------------------------------------------------------------------|----------------------------------------------------------------------------------------------------|--------------------------------------------------------------------------------|--|--|
| #Make an Accommodation Booking and/or Apply for Travel Expenses                                                                                                    | :                                                                                                    | (1) As a general rule, advance application is required, but it is              |  |  |
| [Application Type]<br>Trevel Expenses Only                                                                                                    |                                                                                                    | possible to apply after the trip if you have permission from the               |  |  |
| [User Information]<br>* If you change your affiliation, please contact the Users Office by e-mail.                                                                                                    |                                                                                                    | travel expense approver.                                                       |  |  |
| 1.Name 2.Classification of system                                                                                                    |                                                                                                    | ②Graduate students: Home                                                       |  |  |
| 3.Affiliation 4.Primary purpose of visit to KEK                                                                                                    |                                                                                                    | Other than Graduate students: Affiliated institution                           |  |  |
| 5.Details                                                                                                    |                                                                                                    | [For Business trips from overseas] Since the scope of payment                  |  |  |
| 1.Application Period 1<br>[2021 \$\subset V\$ [19 \$\subset - 2021 \$\subset V\$ [15 \$\subset V\$ [19 \$\subset 1]                                                                                                    |                                                                                                    | is limited only for travel in Japan demostic simplet                           |  |  |
| 2.Departure Location                                                                                                    |                                                                                                    | is limited <u>only for travel in Japan</u> , domestic airports are             |  |  |
| <ul> <li>Except in special cases, graduate students should select Home. If unsure pleat</li> <li>If you have selected "Other" please enter your Departure Location in the field lab</li> </ul>                                                                                                    | se contact the Users Office.<br>beled "Other Location Details".                                                                                                    | applicable departure and arrival points.                                       |  |  |
| Others v 2                                                                                                    |                                                                                                    | ③ If <u>departure and arrival points are different from</u>                    |  |  |
| 3.Did/Will you visit any other locations during this travel on related busi                                                                                                    | ness?                                                                                                    | home/university/company, for-instance going to another                         |  |  |
| * If "Yes" please give details (place and dates) in the field labeled "Related visits  Related visits                                                                                                    |                                                                                                    | business trips before and after, select 'Other' and enter                      |  |  |
| • No U Yes                                                                                                    |                                                                                                    | correctly. Make sure that KEK only pay for the relevant part of                |  |  |
| 4.Final Destination     * If "Other", please give details in the field labeled "Destinations other than KEK"                                                                                                    |                                                                                                    | KEK business.                                                                  |  |  |
| KEK(Tokai) V                                                                                                    |                                                                                                    | [Example: Before business in J-PARC, having a trip to YYY                      |  |  |
| * Write name of the organization<br>5.Did/Will you travel by air on this trip? (5)                                                                                                    | n, first.                                                                                                    | University departed from my Institute> Select 'Others' and                     |  |  |
| <ul> <li>The cost of air travel can only be paid in cases that the distance exceeds 800km</li> <li>The areas where the distance from departure to KEK, that use of air travel is all prf. Jshikawa prf. Tottori prf.Shikawa prf. Hiroshima prf. Yamaguchi prf. Shikoku</li> </ul>                                                             | n one way.<br>owed in Japan are Hokkaido, Aomori prf<br>area, Kyusyu area and Okinawa prf                                                                                                    | enter location details.]                                                       |  |  |
| No OYes     Did/Will this travel receive financial support from any other source (in                                                                                                    | cluding inside KEK)?                                                                                                    | ④If there is a <u>waypoint</u> between the departure point and the             |  |  |
| * If "Yes" please give details including the name of the source and the dates of tr<br>of funding".                                                                                                    | avel covered by that source in the box k                                                                                                    | arrival point, select 'Yes' and enter details. Make sure KEK                   |  |  |
| No Other sources of funding                                                                                                    |                                                                                                    | only nay for the relevant part of KEK business                                 |  |  |
| 7.Special Circumstances                                                                                                    | 18                                                                                                    | $\hat{\mathbf{E}}$ if (Yee' places submit the original boarding pass (boarding |  |  |
| If there are special circumstances relating to this travel expenses claim, please give<br>than one experiment or visiting other institutions before/after coming to KEN. Also,<br>on KEK regulation, if you stay at your house or family home (You'll be paid for travel<br>encommediation at mo charger a discal public coming that administ | <ul> <li>details in the box below (e.g. if you are<br/>in order to make a travel allowance pay<br/>cost and daily allowance but not for log<br/>trative institution or a national university</li> </ul> | on tes please submit the <u>original boarding pass (boarding</u>               |  |  |
| Inter-University Research Institute except KEK, fill in a notification.                                                                                                    |                                                                                                    | <u>certificate</u> ) and receipt inmediately after the posteriors the          |  |  |
| 8.Beamline, Beamtime Selection                                                                                                    |                                                                                                    | After receiving the documents, the payment procedure will                      |  |  |
| * If you wish to select from the table below an entry for which the ma<br>already been reached, please contact the Experiment Spokesperson.                                                                                                    | aximum number of participants to                                                                                                    | resume. <u>Mail a documents or send an electronic data by email</u> .          |  |  |
| Select Proposal No. Spokesperson Beamline Start Date Finish Date (                                                                                                    | Beamtime(hrs)<br>Max. No. of<br>Participants                                                                                                    | If the travel information on boarding pass and receipt are not                 |  |  |
|                                                                                                    | Beamtime(hr                                                                                                    | related, we may ask you to submit an itinerary and/or an email                 |  |  |
|                                                                                                    | Up to 24<br>Over 24                                                                                                    | at the time of booking, etc.                                                   |  |  |
| 9 In case you will be coming to KEK for business trip before or after the                                                                                                    | allocated beamtime, please expla                                                                                                    | ⑥If you have other travel expenses paid by KEK in series with                  |  |  |
| below. If it is Maintenance with provided travel expenses, you do not ne still you are asked to write the reason.                                                                                                    | ed to select any beamtime listed                                                                                                    | this business trip, select 'Yes' and enter details. [Examples:                 |  |  |
|                                                                                                    |                                                                                                    | ABC Committee / 123 Experiment]                                                |  |  |
| Please click the [Next] button to enter the above details and move to the C<br>Next Clear Clear & Back                                                                                                    | Confirmation Page.                                                                                                    |                                                                                |  |  |
| ⑦Please enter any supplementary in                                                                                                    | formation and items                                                                                                    | which will be affected/related to calculation of transportation                |  |  |
| expenses, daily allowance and accom                                                                                                    | modation expenses                                                                                                    | (these are travel expenses), such as the followings.                           |  |  |
| - use different routes for round trips                                                                                                    | s - have anothe                                                                                                    | r business before and after of this trip                                       |  |  |
| - have another business during this                                                                                                    | s trip [Example: 1Ap                                                                                                    | ril-5April for 123 expt., 3April-8April is 456 expt.]                          |  |  |
| - get a travel budget paid by other                                                                                                    | KEK business                                                                                                    |                                                                                |  |  |
| - ride in the car another person driv                                                                                                    | /es                                                                                                    |                                                                                |  |  |

- use a KEK shuttle bus between Tsukuba and Tokai campus
- use accommodation other than the dormitory receive a reward package tour, etc
- Payments which overlaps with other expenses are not allowed. Adjust the burden part before this application.
- (8) Entry is unnecessary for this column.
- (9)If this visit is not for allocated bemtime, describe the reason in  $\overline{\mathcal{O}}$  or here.

(Examples) preparation of experiment, pre-meeting, tidying up, data analysis, etc.

Check the contents and if there is no typing error, click [Next] to complete the application.
 When the approval of the travel expense approver is obtained, the system will notify you of the completion of approval.

Please note that it may not be approved due to budgetary conditions or other reasons.

Travel expenses are calculated according to KEK Travel Expense Regulations.

### **Receipt of aircraft**

You do not need to submit a receipt for the railroad fare, car fare, and accommodation fee, as the travel expenses will be paid at the specified amount. <u>Receipts need to be submitted only when using an aircraft</u>. Please send a documents or send by email an electronic data the original boarding pass (boarding certificate) and receipt immediately after the business trip. After receiving the documents, the payment procedure will resume.

\* If the boarding pass and receipt information are not related in series, we may ask you to submit supplementary documents, ex. an itinerary, an email at the time of booking, and etc.

# 3. Accommodation reservation & travel expense application

Offsetting for deduction the accommodation expenses from travel expenses to be paid. (Applicant must select 'Accommodation Reservation & Travel Expense Application' of [application type]).

KEK User Support System https://krs.kek.jp/uskek/ui/UI\_00000E

- 1. Sign in, click the left menu [Accommodation Booking and/or Travel Expenses]
- 2. Click '1. Make an Accommodation Booking and/or Travel Expenses' displayed on the right side.
  - << KEK TOP << Home + Administrative Procedures for Visiting KEK/J-PARC - Accommodation Booking and/or Travel Expenses 1. Make an Accommodation Booking and/or Apply for Travel Expenses 2. Cancel/Chang Accommodation Booking or Travel Expenses Application 3. Apply for Apartment Accommodation (Tsukuba Campus) 4. Cancel/Change Apartment Booking Application (Tsukuba Campus) 5. Online payment
- 3. Select the registered [Primary purpose of visit to KEK] and [Details] of [appropriate details].

| E | Select the appropriate details]     |                                                                   |   |
|---|-------------------------------------|-------------------------------------------------------------------|---|
|   | Administrative year of visit to KEK | 2021 🗸                                                            |   |
|   | Primary purpose of visit to KEK     | Please select.                                                    | • |
|   | Details                             | Please select. V                                                  |   |
|   |                                     | *:The selected primary purpose is subject to the travel expenses. |   |

- \*: The selected primary purpose is subject to the travel expenses.
- 4. [Please select the type of application to be made] 'Accommodation Booking and Travel Expenses'. Click [Next].

| [Please select the type of application to be made]                                   |
|--------------------------------------------------------------------------------------|
| OAccommodation Only OTravel Expenses Only OAccommodation Booking and Travel Expenses |
|                                                                                      |
| Diseas slick the [Mext] button to continue                                           |
| Click the [Clear] button to clear the entered information and re-display this page.  |
| Next Clear                                                                           |

5. Enter the contents of [Accommodation Booking] and click [Next].

| [Accommodation Booking Request]                                                                                                    |
|----------------------------------------------------------------------------------------------------|
|                                                                                                    |
| Only accommodation booking requests for registered activities within KEK can be as for the one that it stays out<br>during the application for its convenience, accepted.                                                                                                    |
| Booking requests must be lodged at least one day before the intended night of stay. For same day bookings,<br>please ask at the KEK Users Office.                                                                                                    |
| The maximum length of stay that may be requested in a single application is 31 nights. For stays longer than 31<br>nights, another request (subject to the usual conditions) must be lodged.                                                                                                    |
| Click here to check room availability.                                                                                                    |
| 1.Application Period                                                                                                    |
| 2021 • / 05 • / 19 • (night) = - 2021 • / 05 • / 19 • (morning) =                                                                                                    |
| 2.Please select the campus The location of KEK (Tsukuba) and J-PARC (Tokai) (PDF)                                                                                                    |
| 🔿 Tsukuba Campus 🖲 Tokai Campus                                                                                                    |
| Users who wish to make dormitory booking for both KEK and J-PARC, need to make two reservations per each<br>Tsukuba and Tokai campuses.                                                                                                    |
| 3.Room type                                                                                                    |
| First choice Single with shower/bath                                                                                                    |
| Second choice No second choice                                                                                                    |
| 4.If requested room type is unavailable, until how many days before the start of your stay would<br>you like to be waitlisted?                                                                                                    |
| Users who set for waiting list, shall confirm their booking status of a room, accordingly, from the Menu on the left:<br>> Home > Accommodation Booking and Travel Expenses Application Status > 1 Accommodation and Travel<br>Expenses Status. Please click relevant Reservation #, and Booking status. |
| none 🗸                                                                                                    |
| [Reservation Status]                                                                                                    |
| Reservation period                                                                                                    |
| Here you can get and confirm the following coope                                                                                                    |
| Case, when you get the "Outgine stay" during Berind of stay.                                                                                                    |
| Case, when you set the "Outside stay" during renou of stay.                                                                                                    |
| Case, when you want to check reservation of accomodation during Period of stay.                                                                                                    |
| Please click the [Next] button to enter the above details and move to the Confirmation Page.                                                                                                    |
| Next Clear Clear & Back                                                                                                    |

6. Enter the contents of [**Travel Expenses Application**] and click [**Next**].

For itineraries that are difficult to enter in (1) to (6), please describe the details in (7).

If you are uncertain about filling out the form, please contact Users Office (j-uo@ml.j-parc.jp).

| > Home > Accommodation Booking and/or Travel Expenses > Make an Accommodation Booking and/or Apply for Travel Expenses                                                                                                    | (1)As a general rule, prior application is required. Even after a    |
|----------------------------------------------------------------------------------------------------|----------------------------------------------------------------------|
| # Make an Accommodation Booking and/or Apply for Travel Expenses                                                                                                    |                                                                      |
| [Application Type]<br>Accommodation Booking and Travel Expenses                                                                                                    | business trip application will be acceptable if the travel           |
| [User Information]                                                                                                    | expense approver permits.                                            |
| * If you change your affiliation, please contact the Users Office by e-mail.                                                                                                    |                                                                      |
| 2.Classification of system                                                                                                    | ②Graduate students: Home                                             |
| 3.Affiliation                                                                                                    | Other there Creducts students, Affiliated institution                |
| 5.Details                                                                                                    | Other than Graduate students: Anniated Institution                   |
| [Travel Expenses Application]                                                                                                    | [For Business trips from overseas] Since the scope of payment        |
|                                                                                                    | is limited only for travel in Japan domestic airports are            |
| 2 Departure Location                                                                                                    | <u></u>                                                              |
| * Except in special cases, graduate students should select "Home". If unsure please contact the Users Office.                                                                                                    | applicable departure and arrival points.                             |
| * If you have selected "Other" please enter your Departure Location in the field labeled "Other Location Details". Other Location Details                                                                                                    | (a) If departure and arrival points are different from               |
| Affiliation V 2                                                                                                    | S in departure and arrival points are different from                 |
| 3 Did/Will you visit any other locations during this travel on related business?                                                                                                    | home/university/company, for-instance going to another               |
| * If "Yes" please give details (place and dates) in the field labeled "Related visits".                                                                                                    | business trips before and after, select 'Other' and enter            |
| ● No ○ Yes                                                                                                    | correctly. Make sure that KEK only pay for the relevant part of      |
| 4.Final Destination                                                                                                    | correctly. Make sure that KEK only pay for the relevant part of      |
| * If "Other", please give details in the field labeled "Destinations other than KEK".                                                                                                    | KEK business.                                                        |
| KEK(Tokai) V                                                                                                    | [Example: Before business in J-PARC baying a trip to YYY             |
| * Write name of the organization, first.                                                                                                    |                                                                      |
| 5.Did/Will you travel by air on this trip? 5                                                                                                    | University departed from my Institute> Select 'Others' and           |
| <ul> <li>The cost of air travel can only be paid in cases that the distance exceeds 800 km one way.</li> <li>The areas where the distance from departure to KEK, that use of air travel is allowed in Japan are Hokkaido, Aomoriprf, Akita prf. Jahnkawa prf. Tottoriprf. Shin khu area, Kyusyu area and Okinawa prf.</li> </ul>                                                                        | enter location details.]                                             |
| ● No O Yes                                                                                                    |                                                                      |
| 6.Did/Will this travel receive financial support from any other source (including inside KEK)? * If "Yes" please give details including the name of the source and the dates of travel covered by that source in the box labeled.                                                                                                    | (4)If there is a <u>waypoint</u> between the departure point and the |
| of funding".                                                                                                    | arrival point, select 'Yes' and enter details. Make sure KEK         |
| ● No ○Yes                                                                                                    |                                                                      |
| 7.Special Circumstances                                                                                                    | only pay for the relevant part of KEK business.                      |
| If there are special circumstances relating to this travel expenses claim, please give details in the box below (e.g. if you are particip<br>than one experiment, or visiting other institutions before/after coming to KEV, Also, in order to make a travel<br>on KEK regulation, if you stay at your house or family home (You'll be paid for travel cost and daily allowance but not for lodering ch | ⑤If 'Yes' please submit the original boarding pass (boarding         |
| accommodation at no chargeor a local public organization or an independent administrative institution or a national university corpor<br>Inter-University Research Institute except KEK, fill in a notification.                                                                                                    | certificate) and receipt immediately after the business trip.        |
|                                                                                                    | After receiving the decumente, the neument precedure will            |
| 8.Beamline, Beamtime Selection 8                                                                                                    | And receiving the documents, the payment procedure will              |
| a you wan to select non me table below an endy for which the maximum number of participants to be fun<br>already been reached, please contact the Experiment Spokesperson.                                                                                                    | resume. Mail a documents or send an electronic data by email.        |
| Select Proposal No. Spokesperson Beamine Start Vate Finish Vate (maintenance, excluded) Participants Air                                                                                                    | If the travel information on boarding pass and receipt are not       |
| Beamtime(hrs) o                                                                                                    | related, we may ask you to submit an itinerary and/or an email       |
| Up to 24<br>Over 24                                                                                                    | related, we may ask you to submit an iniciary and/or an emain        |
| PAD score over 4.0,<br>additional                                                                                                    | at the time of booking, etc.                                         |
| 9 In case you will be coming to KEK for business trip before or after the allocated beamtime, please explain the<br>below. If it is Maintenance with provided travel expenses, you do not need to select any beamtime listed in abc<br>still you are asked to write the reason.                                                                                                    | ⑥If you have other travel expenses paid by KEK in series with        |
| 9                                                                                                    | this business trip, select 'Yes' and enter details. [Examples:       |
| Please click the [Nev1] button to enter the above details and move to the Confirmation Page                                                                                                    |                                                                      |
| Next Clear Clear & Back                                                                                                    | ABC Committee / 123 Experiment]                                      |
|                                                                                                    |                                                                      |
|                                                                                                    |                                                                      |

(7) Please enter any supplementary information and items which will be affected/related to calculation of transportation expenses, daily allowance and accommodation expenses (these are travel expenses), such as the followings.

- use different routes for round trips have another business before and after of this trip
- have another business during this trip [Example: 1April-5April for 123 expt., 3April-8April is 456 expt.]
- get a travel budget paid by other KEK business
- ride in the car another person drives
- use a KEK shuttle bus between Tsukuba and Tokai campus
- use accommodation other than the dormitory receive a reward package tour, etc

Payments which overlaps with other expenses are not allowed. Adjust the burden part before this application.

(8) Entry is unnecessary for this column.

(9)If this visit is not for allocated bemtime, describe the reason in (7) or here.

[Examples: preparation of experiment, pre-meeting, tidying up, data analysis, etc.]

7. Check the contents once again and click [Next]. Once it is approved by travel expense approver, you will receive an approval completion notification from the system. Make sure that your requests may be remanded due to budgetary conditions or other reasons and the amount is calculated in accordance with the KEK Travel Expenses Regulations.

#### Offset

**Only for travel expense applicant.** Once the applicant books Tokai/Tsukuba Dormitory <u>and apply for</u> <u>travel expenses</u>, accommodation expenses of the dormitory will be deducted from the travel expenses which will be transferred. Therefore 'offset' eliminates the need to pay dormitory room rates at check-out.

<u>Check if application is applied to offset</u> : Sign in <u>https://krs.kek.jp/uskek/ui/UI\_00000E</u> and go to [Accommodation Booking and Travel Expenses Application Status], 'Accommodation charges' field of [1.Accommodation and Travel Expenses Status]. Status of application is as follows.

**DEDUCTED : Subject to offset** 

UNPAYED : Not Satisfied to offset, charged (paying not done)

NOT FIXED : Not Satisfied to offset, before check-in

<u>*II* **Requirements**</u> Travel expenses and Tokai / Tsukuba dormitories usage fees can be offset when all of the following conditions are met.

- Select [Accommodation Reservation & Travel Expense Application] as the application type when applying for accommodation. If you apply for travel expenses and accommodation reservations <u>separately</u>, will not be offset. To modify applications to offset, please contact Users Office (j-uo@ml.jparc.jp).
- There is no inconsistency between the period of travel expense application and accommodation reservation. Example) If the accommodation reservation period is longer than the travel expense application period, it will be considered inconsistent and will not be offset.
- 3. The business of travel expense application is same with accommodation application.
- 4. <u>Never multiple budgets executed by KEK</u> (including external funds such as Grants-in-Aid for Scientific Research).
- 5. In the travel expense application, the departure location and final destination are not 'Others' and there is no waypoint.
- 6. Payment will be made by bank transfer.
- 7. Accommodation fee is unpaid.

|                                                                                                    | > Home > Accommo                                                                         | dation Booking and Travel B                                                                                   | xpenses Application Status .                                                                                 | > Accommodation an                                                                    | d Travel Expenses                                                                   | Status                                                          |
|----------------------------------------------------------------------------------------------------|------------------------------------------------------------------------------------------|----------------------------------------------------------------------------------------------------|----------------------------------------------------------------------------------------------------|---------------------------------------------------------------------------------------|-------------------------------------------------------------------------------------|-----------------------------------------------------------------|
| << Kek top                                                                                                    |                                                                                          |                                                                                                    |                                                                                                    |                                                                                       |                                                                                     |                                                                 |
| + Accommodation Booking<br>and/or Travel Expenses                                                                                                    | # Accommoda                                                                              | ition and Travel Exp                                                                                          | enses Status                                                                                                 |                                                                                       |                                                                                     |                                                                 |
| <ul> <li>Accommodation Booking and<br/>Travel Expenses Application<br/>Status</li> <li>Accommodation and Travel<br/>Expenses Status</li> <li>Verification of Itinerary and<br/>accommodation</li> </ul> | Use this page to<br>Select the visit<br>A PDF version o<br>To view the deta<br>5 bit 1/1 | print out a Dormitory Us<br>for which you require pri<br>f the requested documen<br>ails of any accommodation | age Record or a Work-re<br>nted documentation from<br>t will open in a separate<br>n booking click on the re | elated Travel Permi<br>I the table below a<br>window for you to<br>levant Reservation | ission Request fo<br>nd click the appr<br>save or print.<br>No. in the table<br>Top | orm if required.<br>opriate button.<br>below.<br>Pray Navt Last |
| <ul> <li>View Dormitory Room<br/>Availability</li> </ul>                                                                                                    | Reservation No.                                                                          | Accommodation Period                                                                                          | Travel Expenses Period                                                                                       | Application Type                                                                      | Approval Status                                                                     | Accom. Charge Stat                                              |
| ×Site Map                                                                                                    | D2021-00002847                                                                           | 2021/07/01~2021/07/02                                                                                         | 2021/07/01~2021/07/02                                                                                        | Accommodation<br>Travel Expenses                                                      | APPROVED                                                                            | DEDUCTED                                                        |
| Contact                                                                                                    | D2021-00002848                                                                           | 2021/07/03~2021/07/04                                                                                         | ~                                                                                                    | Accommodation                                                                         |                                                                                     | UNPAID                                                          |
| VEK Upara Offica                                                                                                    | D2021-00002849                                                                           | ~                                                                                                    | 2021/07/03~2021/07/04                                                                                        | Travel Expenses                                                                       | PENDING                                                                             |                                                                 |
| Tel:029-879-6135,6136<br>Fax:029-879-6137                                                                                                    | D2021-00002850                                                                           | 2021/07/05~2021/07/06                                                                                         | 2021/07/05~2021/07/06                                                                                        | Accommodation<br>Travel Expenses                                                      | PENDING                                                                             | DEDUCTED                                                        |
| E-mail:<br>usersoffice@mail.kek.jp                                                                                                    | D2021-00002851                                                                           | 2021/07/07~2021/07/08                                                                                         | 2021/07/07~2021/07/08                                                                                        | Accommodation<br>Travel Expenses                                                      | PENDING                                                                             | NOT FIXED                                                       |
| Users Office<br>Tel: 029-284-3398<br>Env: 020-284-3296                                                                                                    |                                                                                          |                                                                                                    |                                                                                                    |                                                                                       |                                                                                     |                                                                 |

# 4. Confirm application status

KEK User Support System https://krs.kek.jp/uskek/ui/UI\_00000E

- 1. Sign in, click the left menu [Accommodation Booking and Travel Expenses Application Status]
- 2. Click '1. Accommodation and Travel Expenses Status' displayed on the right side.

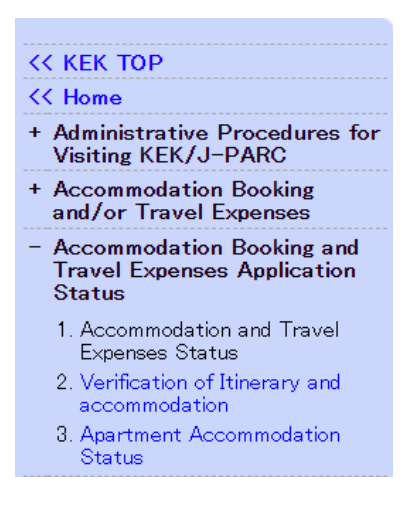

3. Select the reservation number to open the reservation details.

#### Issue an accommodation usage certificate

- 1. After 3, click [Dorm Usage Record] at the bottom.
- 2. The accommodation permit 'KEK Tsukuba/Tokai Dormitory Reservation Confirmation' will be displayed and can be downloaded and printed. \* Showing it at dormitory will make the check-in smoothly.

#### **Download Invitation Letter of business trip**

- 1. After 3, click [Work Travel PermissionReq] in the very bottom.
- 2. The business trip request form will be displayed. Download and print it.

The [Work Travel PermissionReq] button will be visualized after the travel expense application is approved.

| Travel Exp              | enses Appli                    | cation]                           |                          |                           |                               |                                              |                             |                                                  |
|-------------------------|--------------------------------|-----------------------------------|--------------------------|---------------------------|-------------------------------|----------------------------------------------|-----------------------------|--------------------------------------------------|
| 1.Applica               | tion Period                    |                                   |                          |                           |                               |                                              |                             |                                                  |
| 2021/05/18 - 2021/05/21 |                                |                                   |                          |                           |                               |                                              |                             |                                                  |
| 2.Departu               | re Location                    |                                   |                          |                           |                               |                                              |                             |                                                  |
| Affiliation             |                                |                                   |                          |                           | Other Loca                    | ation Details                                |                             |                                                  |
| 3.Did/Wil<br>No         | l you visit any                | y other locatio                   | ns during                | this travel o             | n related bu:<br>Related visi | siness?<br>ts                                |                             |                                                  |
| 4.Final De<br>KEK(Toks  | estination<br>i)               |                                   |                          |                           | Destination                   | s other than KEK                             |                             |                                                  |
| 5.Did/Wil               | l you travel by                | y air on this tr                  | rip?                     |                           |                               |                                              |                             |                                                  |
| 6.Did/Wil               | l this travel r                | eceive financia                   | al support               | from any ot               | her source (i                 | ncluding inside KEK)?                        |                             |                                                  |
| No                      |                                |                                   |                          |                           | Other sour                    | ces of funding                               |                             |                                                  |
| * If yo<br>alrea        | u wish to sel<br>ady been reac | ect from the ta<br>hed, please co | able below<br>intact the | an entry fo<br>Experiment | r which the r<br>Spokespersor | naximum number of par<br>n.<br>Boomtime(brc) | ticipants to b              | e funded has                                     |
| Select                  | Proposal No.                   | Spokesperson                      | Beamline                 | Start Date                | Finish Date                   | (maintenance, excluded)                      | Participants                | Already Applied                                  |
|                         |                                |                                   |                          |                           |                               |                                              | Beamtime(hrs                | Maximum No.<br>) of participants<br>to be funded |
|                         |                                |                                   |                          |                           |                               |                                              | Up to 24                    | 1                                                |
|                         |                                |                                   |                          |                           |                               | F                                            | Over 24<br>AC score over 41 | 1                                                |
|                         |                                |                                   |                          |                           |                               | '                                            | additional                  | ~, 0                                             |
| 9.If your below.        | nominated tra                  | vel period (wh                    | olly or in               | part) is outs             | ide that of tl                | he allocated beamtime,                       | please provid               | e justification                                  |
| Dorm.Usag               | e Record Wo                    | ork Travel Permis                 | sionReq                  |                           |                               |                                              |                             |                                                  |

#### Verification of Itinerary

**You will receive an itinerary confirmation request email within a few days after your business trip.** Follow the directions to complete the confirmation.

Payment procedure will not be done unless confirmation is completed.

- 1. After 1, select '2. Verification of Itinerary and accommodation'.
- 2. Click the reservation number of the application for which you want to confirm the itinerary.
- 3. Check the contents and if there are no problems, [Confirm]  $\rightarrow$  [Confirm].
- \* If there are any changes, please let us know the changes in [Modify].

### 5. Cancellation and Change

KEK User Support System <a href="https://krs.kek.jp/uskek/ui/UI\_00000E">https://krs.kek.jp/uskek/ui/UI\_00000E</a>

1. After signing in, click the left menu [Accommodation Booking and/or Travel Expenses].

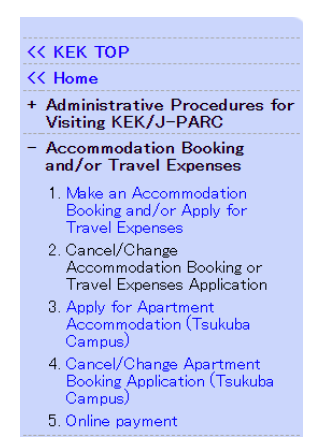

- 2. Select '2. Cancel/Change Accommodation Booking or Travel Expenses Application' on the left menu.
- 3. Select the reservation number you want to change or cancel from the application list.
- 4. Click [Cancel Travel Claim] or [Change Travel Claim]

| Cancel Accommodation Cancel Travel Claim | Change Accommodation | Change Travel Claim |
|------------------------------------------|----------------------|---------------------|
| Dorm.Usage Record                        |                      |                     |

- 5. Complete to [Change] or [Cancel].
- 6. Must cancel your accommodation <u>separately</u> as **accommodation** application will not be canceled just by canceling **travel expense** application. <u>Return to the application list (5) and perform [Cancel Accommodation].</u>

# 6. Bank Account registration

If you have <u>a bank account in Japan</u>, follow the directions below to register your account information. (Those who have registered in the past with the KEK User Support System do not need to register again unless the account information is changed.)

Only those who do not have a bank account in Japan, such as travelers from overseas, will be able to pay in cash at the UO counter.

KEK User Support System https://krs.kek.jp/uskek/ui/UI\_00000E

- 1. After signing in, click the left menu 'Administrative Procedures for Visiting J-PARC', [1. Administration relating to your visit].
- 2. Click [Next]

|                                                                                                    | > Home > Administrative Procedures for Visiting KEK/J-PARC > 1.Administration relating to your visit                                                                                                    |
|----------------------------------------------------------------------------------------------------|----------------------------------------------------------------------------------------------------|
| KEK TOP                                                                                             |                                                                                                    |
| < Home                                                                                              | # Administration relating to your visit                                                                                                    |
| Administrative Procedures for<br>Visiting KEK/J-PARC<br>1. Administration relating to your<br>visit | You are currently registered with the following activities at KEK for <b>administrative year</b> 2024 .<br>Please select the [Next] button to process administrative tasks relating to the relevant activity.<br>Please note that our administrative year starts from April 1. |
| <ol> <li>Identify the purpose of your<br/>visit to KEK/J-PARC</li> </ol>                            | 1. Experiment, IPNS (J-PARC)                                                                                                    |
| Accommodation Booking<br>and/or Travel Expenses                                                     | Project No. : Spokesperson :                                                                                                    |
| Accommodation Booking and<br>Travel Expenses Application<br>Status                                  | Project Title :                                                                                                    |
| View Dormitory Room<br>Availability                                                                 | If you have already registered an experiment,<br>you can add new experiments by clicking [Administrative Procedures for Visiting KEK/J-PARC] in the left,<br>select [2. Identify the purpose of your visit to KEK/J-PARC] and add the necessary experiment.                    |
|                                                                                                    |                                                                                                    |

3. Click [Submit] on 'Request for bank account number registration & change (Japan only)' at [Online Application Forms]

| [Online Application Forms]                                            |          |           |        |  |  |  |  |
|-----------------------------------------------------------------------|----------|-----------|--------|--|--|--|--|
| Form Title                                                            | Required | Completed |        |  |  |  |  |
| Request for bank account number registration & change<br>(Japan only) | No       | No        | Submit |  |  |  |  |

4. Read carefully 'Notice of registration' and enter your account information.

|                                                                                                    | Park Account Desistanting P                                                                                                    | 1          | Select [Registration] or [Change]                     |
|----------------------------------------------------------------------------------------------------|----------------------------------------------------------------------------------------------------|------------|-------------------------------------------------------|
|                                                                                                    |                                                                                                    | . L        |                                                       |
|                                                                                                    | Date 2021 V / 01 V / 01 V                                                                                                    | I <b>Г</b> |                                                       |
| Traveling                                                                                                    | expenses should be deposited to the following bank account                                                                                                    |            | Fill in the account name on the first page of the     |
| ( If you had regist                                                                                                    | ered your bank account number already and want to make a change,<br>please fill in all content again. )                                                                                                    |            | passbook spread                                       |
| Your name                                                                                                    |                                                                                                    | . L        |                                                       |
| Bank Account Name                                                                                                    | * Please fill exact name the secount stands for as written on inside of bank book. * This field can accept Japanese Kana, capital alphabets and numbers only. Every character<br>except Japanese Kana should be half~midth.                                  |            |                                                       |
| Affiliation                                                                                                    |                                                                                                    |            |                                                       |
| Position                                                                                                    |                                                                                                    |            |                                                       |
|                                                                                                    | Financial Name Search                                                                                                    |            |                                                       |
| El contrato de la contrato de la contrat | Bank code                                                                                                    |            |                                                       |
| (Japan only)                                                                                                    | Branch code                                                                                                    |            | Enter your own address and phone number               |
|                                                                                                    | Account classification Futsu Yokin 🗸                                                                                                    |            | Enter your own address and phone number               |
|                                                                                                    | Account number (Less than 7 dipts )                                                                                                    |            |                                                       |
| Your address                                                                                                    |                                                                                                    |            |                                                       |
|                                                                                                    |                                                                                                    |            | If you select 'Yes' and enter your email address, you |
| Your Phone number                                                                                                    |                                                                                                    |            | will be notified when the transfer date is confirmed  |
| Your E-mail address                                                                                                    | Do you hope to receive the paid notice mail?   Yes  Me E-mail:                                                                                                    |            | win be notified when the transfer date is committed.  |
| <u>Notice of regis</u>                                                                                                    | stration)                                                                                                    |            |                                                       |
| change, plea                                                                                                    | ase fill in all columns again.                                                                                                    |            |                                                       |
| <ul> <li>In order to<br/>for transfer<br/>the bottom</li> </ul>                                                                                                    | me move we evaluate vite same as your name on your pank book.<br>transfer money to an account for Japan post bank, an account number(3 digit)<br>ring is needed. Please check it with URL below and fill in correctly. (It is also at<br>of your bank book.) |            |                                                       |
| Information<br>http://www.                                                                                                    | for transferring account of Japan post bank:<br>jp-bank,japanpost jp∕en_index.html (Japanese)                                                                                                    |            |                                                       |
| * We'll change<br>changes                                                                                                    | a registered name of bank or branch automatically, when your bank name                                                                                                    |            |                                                       |
| (Notice of inputtin                                                                                                    | s characters)                                                                                                    |            |                                                       |
| Numbers, Engli<br>inputting Japan                                                                                                    | ish letters (Capital), some symbols and Japanese Katakana are usable. If you have trouble<br>nese Katakana, please ask a Japanese person.                                                                                                    |            |                                                       |
| When you use                                                                                                    | Japanese Katakana, please use full size katakana. Small katakana are non∽enterable.                                                                                                    |            |                                                       |
| Symbols which                                                                                                    | you can use are Oparentheses, -hyphen, "period, space, "commas, /diagonal, only.                                                                                                    |            |                                                       |
| When you inpu                                                                                                    | it 「ヴ」,you can also input 「ウ」 and 「" (voiced sound mark)」 in two letters.                                                                                                    |            |                                                       |
| When you inpu                                                                                                    | וז אָן, you can also input i //jandi` (P-sound consonant mark ) jin two letters.                                                                                                    |            |                                                       |
| Please click the [Ne                                                                                                    | ext] button to enter the above details and move to Confirmation Page.                                                                                                    |            |                                                       |
| Next Clea                                                                                                    | ar & Close                                                                                                    |            |                                                       |
|                                                                                                    |                                                                                                    |            |                                                       |

5. Confirm the input contents, [Confirm]  $\rightarrow$  [Confirm]

Bank transfer will be made on the regular payment date (around the 25th of every month) after the payment procedure is completed. <u>Basically, payment is made the month after the end of the business trip</u>. If you wish to change the transfer account, select [Change] in 4 and re-register.